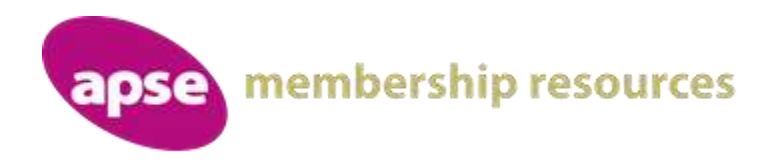

APSE Commercialisation Network Online Meeting - Wednesday 20 May 11.00 AM to 12.30PM

Welcome: Cllr Tracey Dixon, Deputy Leader of South Tyneside Council and APSE Network Chair

**APSE's Analysis on the Impact of COVID-19 on Commercial Activity and Council Finances** *Speaker: Mo Baines, APSE Head of Communication and Coordination* 

Key legal considerations: Contractual issues, interface with procurement matters, funding streams and furlough Speaker: David Kilduff, Walker Morris LLP and APSE Associate

#### **Network Discussion**

A practical response: What should councils look to do now to rescue commercial strategies in the near future? Speaker: Andy Mudd, Head of APSE Solutions,

#### **Network Discussion**

#### About the meeting

This online meeting will be hosted using Microsoft Teams and those signing up to join the meeting will receive an online joining link. Any PowerPoint slides and a link to related briefings and research will be made available to participants after the event. The chat function will also be available for participants to use as well as the opportunity to join in this online event through both video and audio facilities.

The meeting will end at 12.30 PM

# Virtual meeting etiquette

To ensure that the meeting runs to time we have some gentle guidelines and tips.

## Connecting to the meeting:

You will have received an email from the host which contains the following text at the bottom:

## Join Microsoft Teams Meeting

Learn more about Teams Meeting options

When it is time, you need to click on the 'Join Microsoft teams meeting' text. When you do this you may be on hold for a few seconds until the organiser of the meeting admits you to the meeting. Should you be disconnected at any point, you can still use this link to reconnect.

#### During the meeting:

To avoid creating an echo for others, please turn off your microphone using the microphone button on the toolbar

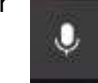

The toolbar (this is usually in the centre of the video call screen, if not, click on the centre of the screen and it should appear):

You can now also use the 'hands up' facility. Just click to raise your hand to speak or click again to lower your hand.

|       |   |   | Your h | and is ra | sed.       | -       | -  | - |  |
|-------|---|---|--------|-----------|------------|---------|----|---|--|
|       |   |   |        | Low       | ver your h | which : |    |   |  |
| 03:46 | - | ٩ | (F)    |           | ٠          | 9       | 88 | - |  |
|       |   |   |        |           | ١          | 1       |    |   |  |

Please ensure that the 'chat' facility is in view, this appears at the right-hand side. This can be done by clicking the chat icon.

Ę

If you wish to make a comment during the meeting, please indicate to the meeting Chair by raising your hand or add a comment in the chat so that the meeting host / chair is aware.

When the Chair invites you to speak, please un-mute your microphone by again pressing the button. (Please remember to silence this when you have finished speaking).

If you have a camera facility, please enable it by clicking the camera button

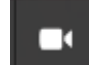

Some devices will not have an inbuilt camera, this does not prohibit you from joining the meeting. Users do need access to sound to hear the content of the meeting.

You may notice that the people who are visible on your screen changes, this is because MS Teams shows the person speaking and those who have recently spoken.

Should you lose connection to the meeting, please go back to the original link sent by the meeting host, and re-click on the link.

## <u>GDPR</u>

APSE will not be recording or saving the video call, please do not record any element of the meeting as you need express permission from all attendees.